Microsoft Forefront UAG – Configuring Forefront UAG as a DirectAccess Server – Part III

## Abstract

This is a three part article series.

In part I I showed you how to configure the prerequisites for using Forefront UAG as a DirectAccess Server

In part II we talked about how to configure Forefront UAG as a DirectAccess Server This article series will show you how to troubleshoot DirectAccess client connections and how to monitor DirectAccess clients with Forefront UAG.

## Let's begin

In part I of this article series we finished installing all prerequisites for a successful Forefront UAG DirectAccess implementation. In part II we configured Forefront UAG as a DirectAccess server. This article will show you how to monitor DirectAccess clients connected to the Forefront UAG Server and how to troubleshoot DirectAccess connection problems.

After the DirectAccess group policy settings have been applied to the DirectAccess client, the client should now be able to access the corporate network with DirectAccess. It is possible to monitor the DirectAccess connection with the help of the Forefront UAG Web Monitor. Start the Forefront UAG Web Monitor and navigate to the DirectAccess Monitor and click Active Sessions. You will see all connected clients, the computer name of the DirectAccess client, the username, the type of the IPsec tunnel and the DirectAccess connection technology (Teredo, 6to4, IP-HTTPS) used.

The Forefront UAG Web Monitor allows you to monitor the connected DirectAccess clients as shown in the following screenshot:

| Microsoft Forefront Unified A    | ccess Gateway - Web     | Monitor - Windows Inte                    | rnet Explorer    |              |             |                                                             |                           |              |                     | _ 8               |
|----------------------------------|-------------------------|-------------------------------------------|------------------|--------------|-------------|-------------------------------------------------------------|---------------------------|--------------|---------------------|-------------------|
| 🕒 🗢 🖉 http://localhost:          | 50002/                  |                                           |                  |              |             |                                                             | •                         | 🗟 🐓 🗙 🔽 Bin  | 1                   | <b>P</b>          |
| File Edit View Pavorites T       | ools Help               |                                           |                  |              |             |                                                             |                           |              |                     |                   |
| 🚖 Favorites 🛛 👍 🏉 Suggester      | l Sites 🔹 🙋 Web Slice G | allery 🕶                                  |                  |              |             |                                                             |                           |              |                     |                   |
| Microsoft Forefront Unified Acce | ss Gateway - Web M      |                                           |                  |              |             |                                                             |                           | 👌 • 🔊        | - 🖃 🌐 - Page - S    | afety + Tools + 😯 |
| 🐠 Web Monitor                    | DirectAccess M          | lonitor - Active Ses                      | sions            |              |             |                                                             |                           |              | Server time: 03/2   | 6/2012 14:23 (    |
| Session Monitor                  |                         |                                           |                  |              |             |                                                             |                           |              |                     | ٢                 |
| Active Sessions                  | Client Filter Option    | 18                                        |                  |              |             |                                                             |                           |              |                     |                   |
| Statistics                       | Session Status          | Last Status Time V<br>03/26/2012 14:22:52 | Computer Account | User Account | Certificate | IPv6 Source Address<br>2001:0:d907:80d4:20ca:d8d4:af44:36b2 | Transition Mode<br>Teredo | Array Member | 03/26/2012 14:21:52 | Description       |
| Application Monitor              | · · · · · ·             |                                           |                  |              |             |                                                             |                           |              |                     |                   |

Figure 1: DirectAccess Monitor – Active sessions

It is possible to create a filter to search for example for specific client computer accounts and user accounts

## Monitoring the DirectAccess status at the Forefront UAG Server

The Forefront UAG Web Monitor provides some high level information about the overall state of the health of the Forefront UAG DirectAccess implementation. Start the Forefront UAG Web Monitor and navigate to the DirectAccess Monitor and you will see the state of the Forefront UAG services in the current status view.

| Proventes Tools Help     Proventes Tools Help     Proventes Tools     Provent Status     Proventes Tools     Proventes Tools     Proventes Tools     Proventes Tools     Provent Status     Proventes Tools     Proventes Tools     Proventes     Proventes Tools     Proventes Tools     Proventes     Proventes T                                                                                                    | SMicrosoft Forefront Unified A 🖉                                                                                                    | ccess G   | ateway - W  | eb Monitor · | - Windows Inte | rnet Explorer    |              |                |                 | _                | ₽×       |
|----------------------------------------------------------------------------------------------------|----------------------------------------------------------------------------------------------------|-----------|-------------|--------------|----------------|------------------|--------------|----------------|-----------------|------------------|----------|
| File Edit Weiver Pavorites Image: Safety - Tools + Help   Image: Safety - Tools - Image: Safety - Tools - Image: Safety - Image: Safety - Image: Safety - Image: Safety - Image: Safety - Image: Safety - Image: Safety - Image: Safety - Image: Safety - Image: Safety - Image: Safety - Image: Safety - Ima                                                                                                    | 🕒 🗢 🖉 http://localhost:                                                                                                    | 50002/    |             |              |                |                  | - 🖻          | 🔸 🗙 🔁 Bing     |                 |                  | P -      |
|                                                                                                    | File Edit View Favorites T                                                                                                    | ools He   | lp          |              |                |                  |              |                |                 |                  |          |
| Monsoft Forefront Unified Access Gateway - Web M                                                                                                    | 🖕 Favorites 🛛 🚖 🏉 Suggester                                                                                                    | d Sites 🔹 | 🥖 Web Sli   | ce Gallery 🝷 |                |                  |              |                |                 |                  |          |
| Web Monitor       DirectAccess Monitor - Current Status       Server time: 03/24/2012 10:59         Session Monitor       Current Status       Image: Current Status         Active Sessions       Monitor         Application Monitor       Current Status         Current Status       Healthy         Healthy       Healthy         Healthy       Healthy         Gurrent Status                                                                                                    | Aicrosoft Forefront Unified Acce                                                                                                    | ess Gatew | ay - Web M. |              |                |                  |              | 🚹 • 🔊 -        | 📑 🖶 🝷 Page 🕶    | Safety 👻 Tools 👻 | • •      |
| Session Monitor  Current Status  Active Sessions  Statistics  DirectAccess Monitor  Current Status  Active Sessions  Statistics  DirectAccess Monitor  Current Status  Current Status  Current Status  Current Status  Sessions  Statistics  DirectAccess Monitor  Current Status  Current Status  Current Status  Sessions  Active Sessions  Sessions  Se                                                                                                    | 近 Web Monitor                                                                                                    | Dire      | ctAcces     | s Monitor    | - Current St   | atus             |              |                | Server time: 03 | 3/24/2012 10:59  | ?        |
| Current Status ber VState VDNS64 VP-HTTPS VNetwork Security V6to4 Router VSATAP Router VTeredo Relay Halthy Healthy Healthy                                                                                                    | Session Monitor                                                                                                    | 1         |             |              |                |                  |              |                |                 | (                | <u> </u> |
| Active Sessions   Active Sessions   Current Status   Active Sessions   Statistics   DirectAccess Monitor   Current Status   Active Sessions   Statistics   DirectAccess Monitor   Current Status   Active Sessions   Current Status   Current Status   Current Status   Active Sessions   Statistics   DirectAccess Monitor   Current Status   Active Sessions   Active Sessions   Statistics   DirectAccess Monitor   Current Status   Active Sessions   Active Sessions   Active Sessions   Active Sessions   Active Sessions   Active Sessions   Active Sessions   Farm Monitor   Current Status   Active Sessions   Farm Monitor   Current Status   Active Sessions   Farm Monitor   Current Status   Active Sessions   Farm Monitor   Current Status   Active Sessions   Farm Monitor   Security                                                                                                    | Current Status                                                                                                    | her       | ✓State      | DNS64        | P-HTTPS        | Network Security | ✓6to4 Bouter | ✓ISATAP Router | ✓Teredo Server  | ✓Teredo Belav    |          |
| Application Monitor<br>Current Status<br>Active Sessions<br>Statistics<br>User Monitor<br>Current Status<br>Active Sessions<br>Statistics<br>DirectAccess Monitor<br>Current Status<br>Farm Monitor<br>Current Status<br>Farm Monitor<br>Current Status<br>Array Monitor<br>Current Status<br>Event Viewer<br>Courtent Status<br>Event Viewer<br>Courtent Status<br>Courtent Status<br>Courtent Status<br>C | Active sessions                                                                                                    | JAG01     | Healthy     | Healthy      | Healthy        | Healthy          | Healthy      | Healthy        | Healthy         | Healthy          |          |
|                                                                                                    | Application Monitor  Current Status  Statistics  User Monitor  Current Status  Active Sessions  Statistics  DirectAccess Monitor  Current Status  Farm Monitor  Current Status  Active Sessions  Farm Monitor  Current Status  Event Viewer  All  System  Security |           |             |              |                |                  |              |                |                 |                  |          |

Figure 2: DirectAccess Monitor – Current Status

With the Forefront UAG Web Monitor you are also able to filter the event logs created by Forefront UAG regarding DirectAccess. The following screenshot shows the event logs related to DirectAccess connections from clients.

| SMicrosoft Forefront Unified 🌔                                              | Access Gatew     | ay - W  | eb Monitor - Windows Internet Explorer     |         |     |                           | _                                                                                                    | BX    |
|-----------------------------------------------------------------------------|------------------|---------|--------------------------------------------|---------|-----|---------------------------|----------------------------------------------------------------------------------------------------|-------|
| 🕒 🕞 🗢 🙋 http://localhost                                                    | ::50002/         |         |                                            |         | •   | 🗟 🐓 🗙 🔁 Bing              |                                                                                                    | - 9   |
| File Edit View Favorites                                                    | Tools Help       |         |                                            |         |     |                           |                                                                                                    |       |
| 🖕 Favorites 🛛 👍 🏉 Suggest                                                   | ed Sites 👻 🩋     | Web Sli | ce Gallery 🔻                               |         |     |                           |                                                                                                    |       |
| é Microsoft Forefront Unified Ac                                            | cess Gateway - \ | Veb M.  |                                            |         |     | 🙆 = 🔊 ·                   | 🗸 📑 🖶 🔹 Page 🔹 Safety 👻 Tools 👻                                                                                                    | • (?) |
| b Web Monitor                                                               | Event V          | /iewe   | r - All Events                             |         |     |                           | Server time: 03/24/2012 11:00                                                                                                    | ?     |
| Statistics     Application Monitor     Current Status                       | 2 06:27:38       | 140     | DirectAccess Machine Added                 | Session | N/A | SRV-                      | Computer VERNING DEVELOPMENT Computer VERNING DEVELOPMENT COMPUTER COMPUTER COMPUT |       |
| Active Sessions                                                             | 2 06:27:38       | 145     | DirectAccess Intranet Connectivity Enabled | Session | N/A | SRV                       | An intranet connection has been<br>established for UAG DirectAccess<br>session 08a6e7a3-0f1b-4326-97e3-<br>94637bbedb47.                                                                                                    |       |
| User Monitor Current Status Current Status Control Statistics               | 2 06:27:38       | 139     | DirectAccess User Added                    | Session | N/A | SRV-                      | User<br>was added to UAG DirectAccess<br>session 08a6e7a3-0f1b-4326-97e3-<br>94637bbedb47.                                                                                                    |       |
| Direct@ccase Menitor                                                        | 2 21:18:38       | 138     | DirectAccess Session End                   | Session | N/A | SRV-                      | UAG DirectAccess session 70b548e0-<br>a70e-420a-85c8-8015eca357cd ended                                                                                                    | d.    |
| Current Status  Active Sessions                                             | 2 21:13:38       | 146     | DirectAccess Intranet Connectivity Ended   | Session | N/A | SRV-E                     | An intranet connection has ended for<br>DirectAccess session 70b548e0-a70e<br>420a-85c8-8015eca357cd.                                                                                                    | -     |
| Farm Monitor                                                                | 2 20:12:38       | 145     | DirectAccess Intranet Connectivity Enabled | Session | N/A | SRV-E                     | An intranet connection has been<br>established for UAG DirectAccess<br>session 70b548e0-a70e-420a-85c8-<br>8015eca357cd.                                                                                                    |       |
| Array Monitor           Current Status           Event Viewer           All | 2 20:12:38       | 139     | DirectAccess User Added                    | Session | N/A | SRV-                      | User<br>added to UAG DirectAccess session<br>70b548e0-a70e-420a-85c8-<br>8015eca357cd.                                                                                                    | з     |
| ý System<br>🙆 Security                                                      | 2 20:12:15       | 143     | DirectAccess Missing Certificate           | Session | N/A | SRV                       | A required certificate is not available for<br>UAG DirectAccess session 70b548e0-<br>a70e-420a-85c8-8015eca357cd.                                                                                                    |       |
| E Session                                                                   | 2 20:12:08       | 140     | DirectAccess Machine Added                 | Session | N/A | SRV- <b>Nythininin</b> in | Computer A Department of DirectAccess<br>session 70b548e0-a70e-420a-85c8-<br>8015eca357cd.                                                                                                    |       |

Figure 3: Forefront UAG – event viewer

#### Troubleshooting DirectAccess on Forefront UAG Server

Before we go deeper into troubleshooting steps on the Forefront UAG Server make sure that the DirectAccess group policy for the Forefront UAG Server has been applied to the system.

Next, check if all Forefront UAG services are running. Specially keep attention for the Microsoft Forefront UAG DNS64 Service which is responsible for DNS IPv4 to IPv6 translation.

Forefront UAG comes with a Powershell SnapIn for UAG DirectAccess monitoring which monitors the current Forefront UAG DirectAccess users and the status of Forefront UAG services, as shown in the following screenshot.

| 🜌 Administrator: Win                                                                                                    | dows PowerShell                                                                                         |
|----------------------------------------------------------------------------------------------------|----------------------------------------------------------------------------------------------------|
| Windows PowerShe<br>Copyright (C) 20                                                                                             | ell<br>109 Microsoft Corporation. All rights reserved.                                                  |
| PS C:\Users\admi<br>PS C:\Users\admi                                                                                             | inistrator.(CORNERS) Add-PSSnapin UAGDAUserMonitoring<br>inistrator.STILL(COG) Get-DirectAccessServices |
| IsEnabled<br>Dns64<br>Hostname<br>IphttpsGateway<br>NetworkSecurity<br>Router6to4<br>RouterIsatap<br>TeredoRelay<br>TeredoServer | : True<br>: True<br>: SR                                                                                |
| PS C:\Users\admi<br>PS C:\Users\admi                                                                                             | inistrator. <b>()                                    </b>                                               |

Figure 4: Forefront UAG PowerShell Snap In

Fore more DirectAccess related troubleshooting steps I recommend to read the following <u>article</u>.

# **Common DirectAccess troubleshooting**

For common DirectAccess troubleshooting guidelines Microsoft provides a great flowchart for troubleshooting:

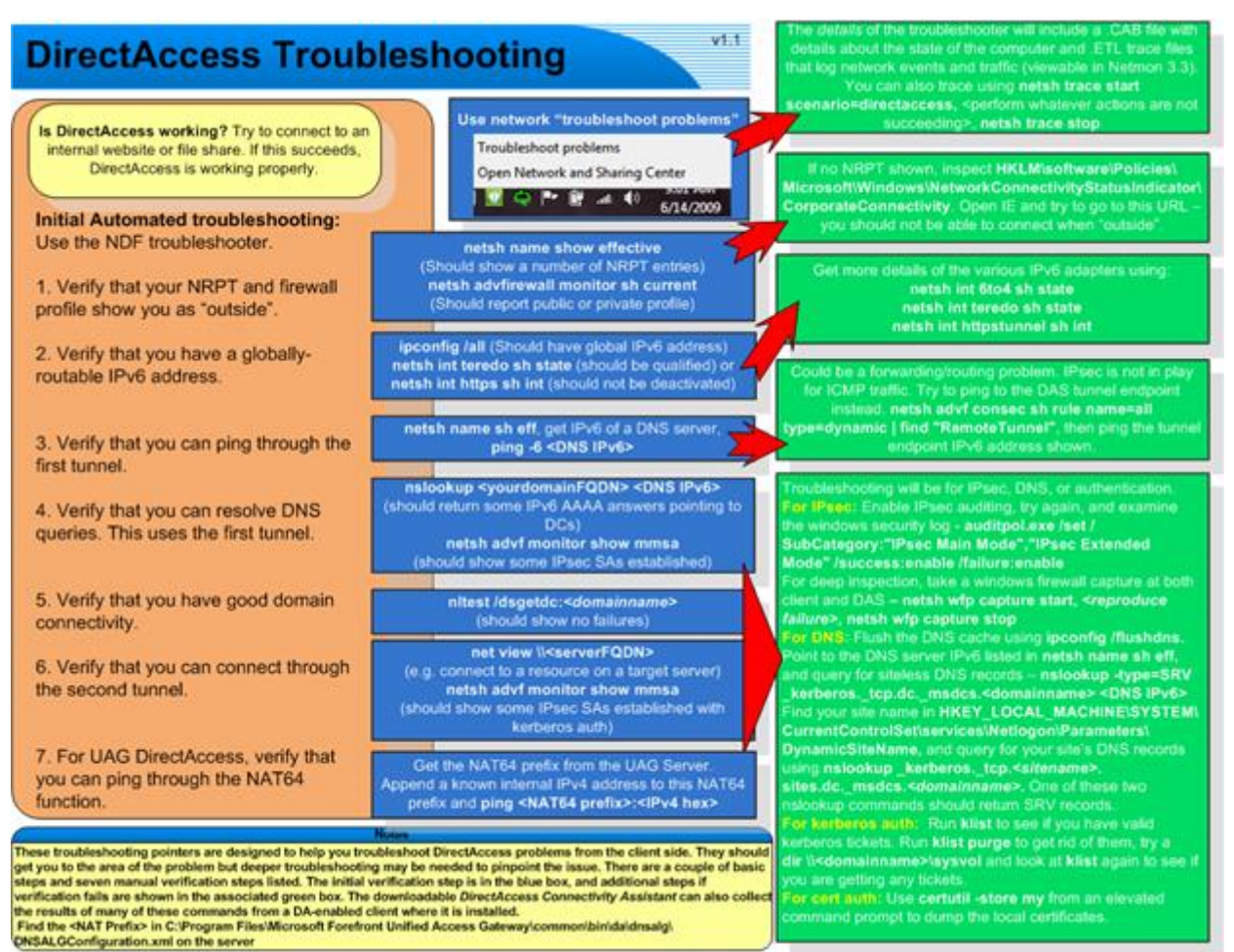

Figure 5: DirectAcess troubleshooting reference (Source: http://blogs.technet.com/b/edgeaccessblog/archive/2010/04/07/basic-troubleshooting-steps-for-uag-directaccess.aspx)

## Troubleshooting the DirectAccess client computer

Before we go deeper into troubleshooting makes sure that the following requirements are fulfilled:

- Windows 7 Ultimate or Enterprise
- DirestAccess client must be joined to the Active Directory Domain
- Computer certificate stored in the local computer certificate store
- DirectAccess group policy has been applied
- DirectAccess client must have a global IPv6 address
- Check NRPT (Name Resolution Policy Table) on the DirectAccess client computer
- Ensure that the Windows Firewall on the DirectAccess client is activated and the public Firewall profile is used

#### Windows Firewall

As a next step check, if the Windows Firewall on the DirectAccess client computer has been enabled, the public Windows Firewall profile is used and the DirectAccess group policy settings has been applied to the client as shown in the following screenshot.

| Windows Firewall with Advanced | Security              |                     |                           |                           |             |           |           | × |
|--------------------------------|-----------------------|---------------------|---------------------------|---------------------------|-------------|-----------|-----------|---|
| File Action View Help          |                       |                     |                           |                           |             |           |           |   |
| ♦ 2 □ ≥ 2 □                    |                       |                     |                           |                           |             |           |           |   |
| Windows Firewall with Advance  | Main Mode             |                     |                           |                           |             |           | Actions   | _ |
| Inbound Rules                  | Local Address         | Remote Address      | 1st Authentication Method | 2nd Authentication Method | Encryption  | Integrity | Main Mode | • |
| Connection Security Rules      | 2002:836b:65::836b:65 | 2002:836b:3::836b:3 | Computer certificate      | User (NTLMv2)             | AES-CBC 128 | SHA-256   | View      | ۲ |
| a 🖳 Monitoring                 | 2002:836b:65::836b:65 | 2002:836b:3::836b:3 | Computer certificate      | User (NTLMv2)             | AES-CBC 128 | SHA-256   | Q Refresh |   |
| Firewall                       |                       | 2002:0300:2::0300:2 | Computer certificate      | User (Kerberos V3)        | AES-CBC 120 | 3HA-230   | 📑 Export  |   |
| A Security Associations        |                       |                     |                           |                           |             |           | 🛛 Help    |   |
| Quick Mode                     |                       |                     |                           |                           |             |           |           |   |
|                                |                       |                     |                           |                           |             |           |           |   |
|                                |                       |                     |                           |                           |             |           |           |   |
| < III >                        | •                     |                     | III                       |                           |             | F         |           | _ |
|                                |                       |                     |                           |                           |             |           |           |   |

Figure 6: Windows Firewall with Advanced Security on the DirectAccess client

DCA (DirectAccess Connectivity Assistant)

As an optional step it is possible to automatically deploy the DCA software on the DirectAccess computer. The DCA will tell the end user if he has successfully established a connection to the corporate network and if there are some connection problems the DCA displays a warning message that DirectAccess connectivity cannot be established. The end user is now able to generate a set of log files regarding DirectAccess which may be helpful for Forefront UAG Administrators to analyse the reason for the connectivity problem.

| dvanced Di           | agnostics                                                                                                    |                                        |
|----------------------|----------------------------------------------------------------------------------------------------|----------------------------------------|
| 22                   | Corporate connectiv                                                                                                    | rity is not                            |
|                      | working correctly.                                                                                                    |                                        |
| Windows<br>contact y | cannot contact the DirectA<br>our administrator if this pro                                                                                                    | ccess server. Please<br>blem persists. |
|                      |                                                                                                    |                                        |
| Advanced             | Log File                                                                                                    |                                        |
| C:\Users             | AppData\Lo                                                                                                    | cal\Microsoft\DCA                      |
| DirectAcce           | ss Help                                                                                                    |                                        |
| http://w             | ww.theread the state of the state of the sta |                                        |
| Email Lo             | gs <u>A</u> bout                                                                                                    |                                        |
|                      |                                                                                                    |                                        |

Figure 7: DCA and Advanced Log File creation

## Helpful NETSH commands for troubleshooting

Troubleshooting DirectAccess at client and Server side is based on a number of command line tools like Netsh. Here are some helpful Netsh commands at DirectAccess client side:

#### netsh dns show state

Displays the DirectAccess status and general configuration state.

#### netsh namespace show policy

This command displays the content of the NRPT (Name Resolution Policy Table) at client side, created by the group policy wizard in Forefront UAG.

#### netsh namespace show effectivepolicy

This command shows the active NRPT content on the client and not only the group policy settings.

The following two commands show the state of the Teredo and IP-HTTPS interface:

netsh interface teredo show state netsh interface httpstunnel show interfaces

The following three commands are very helpful to see the state of the Windows Firewall on the DirectAccess client, the current Firewall profile used and the created IPSec Main mode Security Association (SA)

netsh advfirewall monitor show firewall netsh advfirewall show currentprofile netsh advfirewall monitor show mmsa

#### Conclusion

In this third article I showed you how to monitor DirectAccess client connections and how to troubleshoot DirectAccess connectivity problems. In my opinion troubleshooting DirectAccess connectivity problems can be painful but with the right tools and techniques you should be able to successfully resolve the cause of DirectAccess connection problems.

## **Related links**

DirectAccess Troubleshooting Guide <u>http://technet.microsoft.com/en-us/library/ee624056(v=ws.10).aspx</u> Test Lab Guide: Troubleshoot DirectAccess <u>http://www.microsoft.com/download/en/details.aspx?id=22210</u> General Methodology for Troubleshooting DirectAccess Connections <u>http://technet.microsoft.com/en-us/library/ee624058(v=ws.10).aspx</u> New UAG DirectAccess Troubleshooting Content on the TechNet Wiki <u>http://blogs.technet.com/b/tomshinder/archive/2010/12/14/new-uag-directaccess-</u> <u>troubleshooting-content-on-the-technet-wiki.aspx</u> Microsoft Forefront UAG – Overview of Microsoft Forefront UAG <u>http://www.isaserver.org/tutorials/Microsoft-Forefront-UAG-Overview-Microsoft-</u> <u>Forefront-UAG.html</u> Forefront UAG technical overview <u>http://technet.microsoft.com/en-us/library/ee690443.aspx</u>